## DHS Technical Assistance Webinar 02-9-2018

Below is a summary of the DHS webinar. You can watch the full recording of any DHS weekly TA webinar here: <u>https://www.illinoisworknet.com/partners/EPIC/Pages/ArchivedTraining.aspx</u>

|                | Ref Pend – Appt<br>NOT Sched | NO Show CBO<br>Intake | Referral Rejected<br>Requires Action | No Longer<br>Appropriate | Recommend<br>Sanction |
|----------------|------------------------------|-----------------------|--------------------------------------|--------------------------|-----------------------|
| Calumet Park   | 16                           |                       |                                      |                          | 3                     |
| Englewood      | 6                            | 1                     |                                      |                          | 1                     |
| Humboldt Park  | 13                           |                       |                                      | 1                        | 1                     |
| Lower North    | 13                           | 1                     |                                      |                          |                       |
| Mid South      | 10                           |                       |                                      |                          | 3                     |
| Northern       | 0                            | 1                     |                                      |                          |                       |
| Northwest      | 17                           |                       |                                      |                          | 2                     |
| Roseland       | 10                           |                       |                                      |                          | 1                     |
| South Loop     | 2                            |                       |                                      |                          |                       |
| South Suburban | 6                            |                       |                                      |                          | 1                     |
| Southeast      | 10                           | 2                     |                                      |                          | 3                     |
| Special Units  | 1                            |                       |                                      |                          |                       |
| Uptown         | 13                           | 2                     | 618339                               |                          |                       |
| West Suburban  | 8                            | 5                     |                                      |                          | 2                     |
| Western        | 2                            | 8                     |                                      |                          |                       |
| Woodlawn       | 6                            |                       |                                      |                          |                       |
|                |                              |                       |                                      |                          |                       |
| Reg 2          |                              |                       |                                      |                          |                       |
| Rockford       | 21                           | 5                     |                                      |                          |                       |
| Freeport       | 1                            |                       |                                      |                          |                       |
| Reg 3          |                              |                       |                                      |                          |                       |
| Bloomington    | 4                            |                       |                                      |                          |                       |
| Peoria         | 2                            |                       |                                      |                          |                       |
|                |                              |                       |                                      |                          |                       |
| Reg 4          |                              |                       |                                      |                          |                       |
| Beardstown     | 2                            |                       |                                      |                          |                       |
| Decatur        | 2                            |                       |                                      |                          |                       |
| Quincy         | 4                            | 2                     |                                      |                          |                       |
| Reg 5          |                              |                       |                                      |                          |                       |
| Benton         | 1                            |                       |                                      |                          |                       |
| Centralia      | 2                            |                       |                                      |                          |                       |
| Chester        |                              |                       |                                      |                          |                       |
| E. St. Louis   | 1                            | 13                    |                                      |                          | 2                     |
| Marion         | 1                            |                       |                                      |                          |                       |
| Mt. Vernon     | 1                            |                       |                                      |                          |                       |

DHS items by office from dashboard as of 2-9-18 6:30AM

| Murphysboro | 5 | 3 |    |  |
|-------------|---|---|----|--|
|             |   |   | 25 |  |

## • Re-engaging EPIC Customers

- Update the Eligibility Status Bar on the Progress page to identify customers who will be re-engaged. This option will only be seen if the customer has been marked as SNAP ineligible for over 10-days. This option will notify the system that the customer is being re-engaged; all old actions and documentation should not be used to move the customer through the Dashboard.
  - Customer is SNAP eligible and being re-engaged.
  - This option will move the customer to the "Appointment Needs Scheduled" row, un-exit the customer if they have been exited, unenroll the customer if they have been enrolled, and prevent old documentation from moving the customer through the Dashboard.
- During the process of re-engaging EPIC customers, there are several items that need to be followed:
  - Customer must return to DHS office for a meeting.
  - Customer must be marked in EPIC on the Progress page as "Customer is SNAP eligible and being re-engaged."
  - If the customer is returning to an EPIC CBO, schedule a new Intake Appointment on the Progress page > Initial CBO Appointment - 2151 Upload.
- Do not send customers to a CBO for re-engagement without scheduling the new Intake Appointment in EPIC.
- If you are marking a customer as "Customer is SNAP eligible and being reengaged" before they are at the DHS office for their appointment, please add a Case Note as to when that DHS appointment is scheduled so that EPIC Admin, the CBO and DHS case workers are aware of what is happening with the customer.

## • Scheduling

- When scheduling a customer to return back to their CBO the scheduling tool must be used.
  - The scheduling tool ensures the customer is being scheduled at a time the CBO will be available to meet with them. It also notifies the CBO that they will have a customer coming back to meet with them so the CBO can be aware of the appointment.
- Instructions for using the scheduling tool can be found here: <u>https://www.illinoisworknet.com/partners/EPIC/Documents/Rescheduling%20C</u> <u>ustomer%20for%20Re-engagement.pdf</u>

## • EPIC Training Programs

• Programs will be phased out during the next four months, programs will be grayed out if they can no longer available to assig customer to.